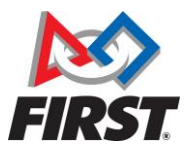

Parent ou tuteur inscrivant son enfant pour la première fois: Pages 1 à 4 Parent ou tuteur qui réinscrit son enfant: Page 5

### Important - Un compte d'utilisateur en tant que parent est requis

Avant d'inscrire votre enfant, vous (en tant que parent adulte ou tuteur) devrez avoir ouvert un compte d'utilisateur et complété votre profil en votre nom sur www.firstinspires.org.

- Si vous avez déjà ouvert un compte mais que vous ne vous souvenez pas de votre mot de passe, veuillez utiliser la fonction *Forgot Password* sur la <u>page de connexion</u>.

- Si vous devez créer un compte, vous pouvez le faire en cliquant sur <u>Sign Up</u> et en suivant les instructions pour confirmer votre adresse courriel et compléter votre profil.

- Si vous n'êtes plus en mesure d'accéder à votre adresse de connexion, <u>envoyez-nous un</u> <u>courriel</u> pour demander un changement d'adresse courriel.

### Inscription de jeunes, nouveaux participants à FIRST

- Un des coachs de l'équipe vous enverra une invitation par courriel avec le lien d'inscription, le numéro de l'équipe et le nom du programme *FIRST*. Si vous n'avez pas reçu d'invitation, demandez aux coachs de vous fournir le <u>nom du programme *FIRST*</u>, et le <u>numéro de l'équipe</u> que votre enfant veut joindre.
- 2. Après avoir créé votre propre compte et profil *FIRST*, accédez à votre compte d'utilisateur (**Log In**) sur <u>www.firstinspires.org</u>.
- 3. Sélectionner l'onglet **Parent/Guardian Youth** du tableau de bord (*dashboard*) et cliquez sur le bouton **Add A Youth** pour commencer l'inscription de votre enfant.

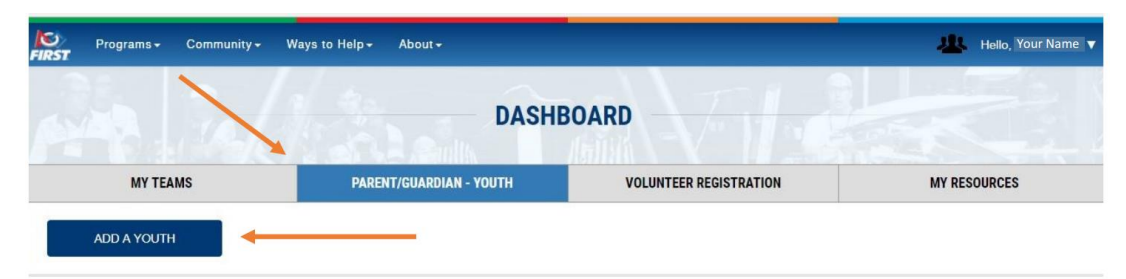

C'est la section où les parents/tuteurs peuvent inscrire leurs enfants. Si vous êtes coach, ne sélectionnez pas ADD YOUTH dans cette section pour ajouter des membres à l'équipe; allez plutôt à la section TEAM CONTACTS/ROSTER de votre tableau de bord pour inviter et accepter des demandes.

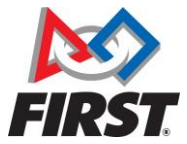

4. Vous serez redirigé vers la page **Youth profile**, où vous devrez remplir le formulaire concernant <u>votre enfant</u>.

| YOUTH PROFILE                                                                      |                                                                                                    |                                                                                                    |                   |                                                  |  |
|------------------------------------------------------------------------------------|----------------------------------------------------------------------------------------------------|----------------------------------------------------------------------------------------------------|-------------------|--------------------------------------------------|--|
| Youth Profile                                                                      |                                                                                                    | School                                                                                                    | Consent & Release | Apply To A Team                                  |  |
|                                                                                    | Contact Informatio                                                                                                    | n                                                                                                    |                   |                                                  |  |
|                                                                                    | First Name*  First Name* Email Address C'es Laissez V I give permission fr by email to share in activities (e.g., sch | t l'adresse courrie<br>ride pour les jeune<br>or <i>FIRST</i> ® or organizatio<br>nformation about opport<br>olarships, events). | Last Name*        | le d'un parent)<br>courriel<br>n/daughter<br>RST |  |
| Cliquez la boîte<br>si l'information<br>de l'enfant<br>est identique<br>à la vôtre | Address Line 1* Use parent/Guardia Address Line 2                                                                     | n Address                                                                                                    |                   |                                                  |  |

- 5. Complétez le reste des informations concernant votre enfant
  - Veuillez-vous assurer de sélectionner une date de naissance précise, ce qui aura une incidence sur les programmes *FIRST* accessibles.
  - Les champs Ethnicité et Race sont obligatoires, mais vous pouvez choisir l'option « *Prefer not to Answer* »

| Select Month ~                    |  | Select Day                              | ✓ Select Yea        | Select Year |  |
|-----------------------------------|--|-----------------------------------------|---------------------|-------------|--|
| This field is required            |  | This field is required This field is re |                     | required    |  |
| Gender*                           |  | Ethnicity*                              |                     |             |  |
| Please Select or Type             |  | Please Select or Type $\sim$            |                     | $\sim$      |  |
| his field is required             |  | This field is required                  |                     |             |  |
| Race*                             |  |                                         |                     |             |  |
| AFRICAN-AMERICAN ASIAN            |  | NATIVE AMERICAN/ALASKAN                 |                     |             |  |
| NATIVE HAWAIIAN/PACIEIC ISI ANDER |  | WHITE                                   | PREFER NOT TO ANSWE | :R          |  |

# Guide d'inscription des jeunes

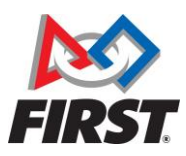

#### **Past Program Participation**

Which FIRST programs did you participate in as a Student? (select all that apply)

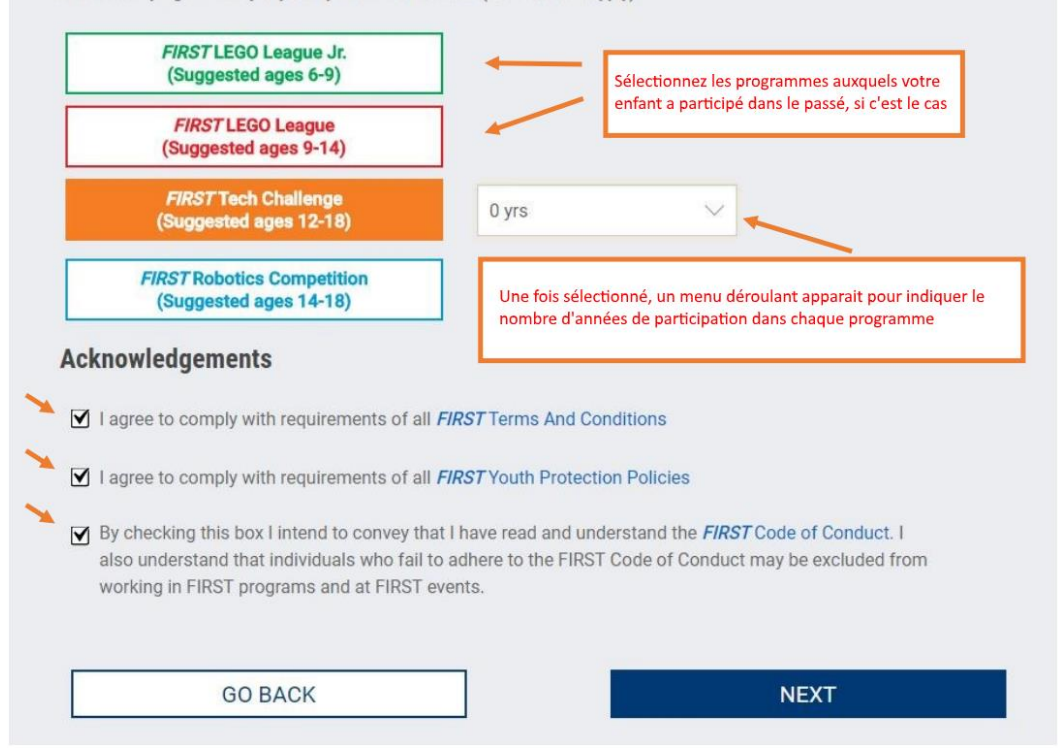

6. Cliquez sur NEXT pour passer à la page du profil de l'école de votre enfant.

| th Profile |                 | School                                                                   | Consent & Release                                                                    | Apply To A Tean |
|------------|-----------------|--------------------------------------------------------------------------|--------------------------------------------------------------------------------------|-----------------|
|            |                 | Suc                                                                      | ccessfully saved!                                                                    |                 |
|            | School          |                                                                          |                                                                                      |                 |
|            | SCHOOL          | Si l'école de votre en                                                   | ifant n'apparait pas dans la liste de recherch                                       | e,              |
|            | Please Select   | $_{ m t}$ allez au bas de la liste et sélectionnez "Not in List". $\sim$ |                                                                                      |                 |
| ş          | Student ID Numb | er (Optional)                                                            |                                                                                      |                 |
|            |                 | Optionnel                                                                | You can obtain your Student ID Number from your sch<br>organization's office manager | ool/            |
| 1          | WHAT IS YOUR Y  | OUTH'S CURRENT GRADE IN SCH                                              | 100L (As of September 1 <sup>st</sup> )?                                             |                 |
|            | Please Select   |                                                                          |                                                                                      | $\sim$          |
| 1          | S YOUR YOUTH I  | ELIGIBLE FOR THE SCHOOL FREE                                             | OR REDUCED LUNCH PROGRAM?                                                            |                 |
|            | Please Select   | Obligatoire, mais vo                                                     | ous pouvez choisir "Prefer not to answer"                                            | ~               |

## Guide d'inscription des jeunes

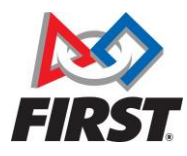

7. Vous êtes redirigé vers la page du formulaire de Consentement et de décharge (**Consent** & **Release Agreement**).

| For Inspiration & Re<br>CONSENT AND REI                                                                                              | ecognition of Science and Tech<br>LEASE AGREEMENT                                                                                                    | nology ( <i>FIRST</i> )                                                                                                    |                                                                                                    |
|----------------------------------------------------------------------------------------------------|----------------------------------------------------------------------------------------------------|----------------------------------------------------------------------------------------------------|----------------------------------------------------------------------------------------------------|
| English 🖲                                                                                                    | Spanish 🔍                                                                                                    |                                                                                                    |                                                                                                    |
| Participant Name: Ter<br>If Participant is under<br>Participant Date of Bi<br>Participant Address:<br>Participant Email (If F        | st Student<br>18 of age, Parent/Guardian Name:<br>rth if under 18 years of age [MM/DD<br>Address, City, State, Zip<br>articipant is under 18 years of age,                                       | Parent Name<br>/YYYY]: DOB Here<br>Parent/Guardian EMail):                                                                                       | Vérifiez les informations<br>et lisez l'entente de principes                                                                                                    |
| The Participant ident<br>the <i>FIRST®</i> Robotic<br>(the "Programs"). A<br><u>Technology</u> ( <i>FIRST</i><br>this Consent and Re | ntified above ("Participant") desires<br>s Competition, <i>FIRST®</i> Tech Challen<br>s a condition of allowing Participant<br>®) ( <i>"FIRST®"</i> ) requires that the Part<br>lease Agreement. | to participate (as a team<br>ige, <i>FIRST<sup>®</sup> LEGO<sup>®</sup></i> Leagu<br>t to participate in a Progra<br>ticipant (by his or her Par | member, coach, mentor, judge, or in some other manner) in<br>ne, FIRS1 <sup>®</sup> LEGO <sup>®</sup> League Junior, or another FIRS1 program<br>am, <u>For Inspiration and Recognition of Science and</u><br>ent/Guardian if under 18 years of age) agree to the terms of |
| <ol> <li>Participant (and<br/>including, withou<br/>other associated</li> </ol>                                                      | the Parent/Guardian of a Participant under 1<br>t limitation, injury from; building, lifting, and<br>activities. Participant (and the Parent/Guan                                                | 18 years of age) understands th<br>using electrical/mechanical rol<br>dian of a Participant under 18 y                                           | at participation in the Program will expose Participant to risks of injury<br>bots and robot components; using tools; other participants; dancing and<br>ears of age) understands that <i>FIRST</i> does not select, employ, supervise or                                  |
| otherwise exercis                                                                                                    | se authority or control over the coaches, me<br>he is primarily responsible for his/her safety                                                                                                   | ntors, and other participants in<br>. The Parent/Guardian of a Par                                                                               | the Program. Participant, if 18 years of age or older, acknowledges and<br>ticipant under 18 years of age acknowledges and agrees that the                                                                                                    |
| agrees that he/sl<br>Signature (of Particip<br>Test Student<br>Printed name of person sig                                            | ne is primarily responsible for his/her satety<br>ant if 18 years of age or older or Par<br>09/25/2017<br>pring Date                                                                             | The Parent/Guardian of a Par                                                                                                    | ncipant under 18 years of age acknowledges and agrees that the<br>nt under 18)<br>Cliquez ACCEPT pour signer<br>électroniquement le formulaire de                                                                                                    |
|                                                                                                    |                                                                                                    |                                                                                                    | Consentement et de décharge FIRS                                                                                                    |

- 9. Postulez une équipe (Apply to Team)
  - a. Sélectionnez le programme FIRST auquel votre enfant participera
  - b. Entrez le numéro de l'équipe (transmis par les coachs)

| (Team number can be found in the in                                          | ritation email).                        | Si les informations sur l'équipe n'apparaissent pas,<br>vérifiez que le programme sélectionné (Step 1) et<br>le numéro d'équine (Step 2) sont corrects |                             |  |
|------------------------------------------------------------------------------|-----------------------------------------|----------------------------------------------------------------------------------------------------|-----------------------------|--|
| Step 2: Please enter the team numbe                                          | r.                                      |                                                                                                    |                             |  |
| Explore ages o to                                                            | (onanchyc uges 5 14)                    | Status : Not Eligible                                                                                                    | (buggested uges 14 10)      |  |
| FIRST LEGO League                                                            | FIRST LEGO League                       | FIRST® Tech Challenge                                                                                                    | FIRST® Robotics Competition |  |
| Step 1: Please select the program.<br>(Once selected box will highlight prog | ram color.)                             |                                                                                                    |                             |  |
| If not, please contact your Coach/Me                                         | ntor or Team Admin to obtain this infor | mation.                                                                                                    |                             |  |
| You should have received an email in                                         | vitation containing your team number.   | Enter that number below to apply to the                                                                                                    | e team.                     |  |
|                                                                              |                                         |                                                                                                    |                             |  |

c. Cliquez sur APPLY

Vous avez terminé la demande d'inscription de votre enfant dans l'équipe.

Votre tableau de bord affichera désormais « Application pending » jusqu'à ce qu'un coach de l'équipe accepte l'application de l'enfant. Répétez le processus pour les autres jeunes, si c'est le cas.

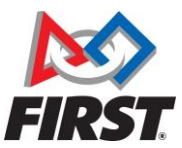

### Inscription de jeunes ayant déjà participé à FIRST

Bon retour! Si votre enfant est déjà enregistré dans notre système, la démarche sera un peu différente de ce qui précède. Mais vous pouvez vous référer aux pages précédentes pour obtenir de l'aide sur les questionnaires.

- 1. Connectez-vous (Log In) à votre compte sur www.firstinspires.org
- 2. Sélectionnez Youth Registration dans le menu de votre tableau de bord
- 3. Sélectionnez le nom de l'enfant pour obtenir les détails le ou la concernant, puis cliquez sur le bouton **Youth Options** à droite
- 4. Sélectionnez Apply to a Team dans le menu déroulant

| Student Name    |                   |                             |
|-----------------|-------------------|-----------------------------|
| Age: 13         | D.O.B: 01/01/2001 | YOUTH OPTIONS 🗸             |
| Team Membership |                   | Apply to a Team             |
|                 |                   | Youth's Profile             |
| Test Student    |                   | Youth's School              |
|                 |                   | Youth's Consent and Release |

Cela vous amène à la page **Youth Profile** de l'enfant, où vous pourrez vérifier son profil et cocher les cases appropriées au besoin. (Voir les pages 2 et 3 pour plus de détails).

Vous poursuivrez avec la page concernant l'école (**School**) et la page pour postuler (**Apply to Team**). Finalement vous serez de retour à votre tableau de bord.

IMPORTANT- Vous devez signer à chaque année le formulaire de Consentement et décharge pour votre enfant. C'est une opération distincte :

Retournez au menu **Youth Options** dans le profil de l'enfant et sélectionnez **Youth's Consent and Release** 

Veuillez noter que vous devrez le faire pour chaque enfant participant cette année.

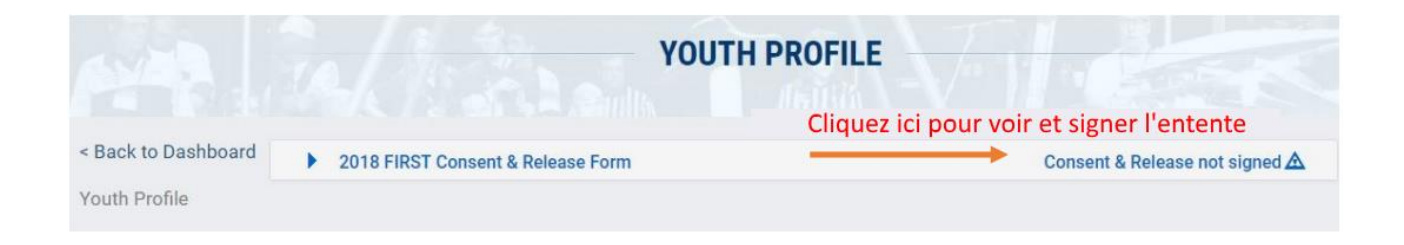

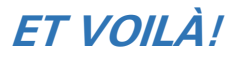